# pobl aber people

## Self Service User Guide

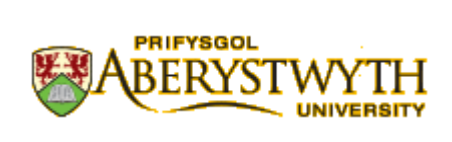

## **Version History**

| Version | Date        | Change Summary         |
|---------|-------------|------------------------|
| 1.0     | July 2014   | N/A                    |
| 1.1     | August 2014 | Additional FAQs        |
| 1.2     | August 2014 | Revised hyperlinks     |
| 1.3     | March 2015  | Milestone 4 Annual     |
|         |             | Leave Experience Pack  |
| 1.4     | July 2019   | Required revisions for |
|         |             | compliance             |

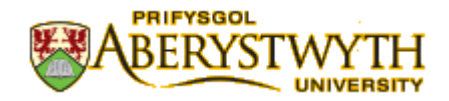

## Contents

- 1. VERSION History
- 2. INTRODUCTION
- 3. DATA PROTECTION & CONFIDENTIALITY
- 4. ACCESS and NAVIGATION
  - a. Logging onto AberPeople
  - b. <u>Navigation</u>
  - c. <u>Standard Menu</u>
  - d. <u>Your Tasks</u>
  - e. <u>Menu Search</u>
  - f. Your Employment
    - i. <u>Resource</u>
    - ii. Contact Information
    - iii. <u>Payroll</u>
    - iv. <u>Employment</u>
    - v. <u>HESA</u>
    - vi. <u>Diversity</u>
    - vii. Performance Record
    - viii. <u>Absence</u>
  - g. Information Pages
    - i. Annual Leave Balances
    - ii. <u>My Employee(s)</u>
    - iii. My Line Manager Check
- 5. VIEW OTHER INFORMATION
  - a. View my Online Payslip
- 6. FAQs AND OTHER KNOWN ISSUES

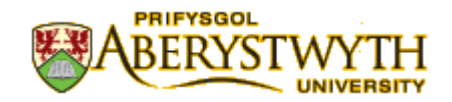

#### **1. INTRODUCTION**

Welcome to the AberPeople Project. AberPeople is a university wide programme, designed to deliver standard, easy to use ways of managing our working life.

Above all, AberPeople is not about implementing a new IT system for HR or payroll. It is about transforming the way people-related services are accessed and delivered across the University by each and every one of us.

We all spend time filling in forms and posting them about our departments to various signatories. We trust that the paper will make its way, in due course, to the correct person in a central service. We hope that they will interpret the information as we intended and input it into an IT system. But we do not know.

Our aim is to update the way we work and replace those outdated paper-based systems with online services. As individuals, we will have access to view our own data, input changes or requests and be able to track progress of our requests and updates on line. We will know exactly where our request is, be it for holiday, for time-sheets or for a contractual change, and what is its status As recruiters or managers, we will be able to manage processes on line and have access to clear reports to give us timely, accurate overview information on our team or department.

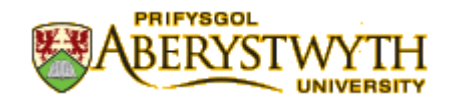

## **3. DATA PROTECTION & CONFIDENTIALITY**

AberPeople contains detailed position information and it is important that you use it responsibly to ensure that the security of this information is maintained at all time.

Therefore, when you have finished using AberPeople please always ensure that you logout:-

- To logout you click the "X" in the top right hand corner of the AberPeople page or
- Click on the Log off button

|                   | 0           |                            |                              |                                    |
|-------------------|-------------|----------------------------|------------------------------|------------------------------------|
| UNIT4 Agresso     |             |                            | ♥v ��v Prifysgol             | Aberystwyth University 🔒 💴 🗸 🕴 Sea |
|                   |             |                            |                              | About UNIT4 Agresso                |
|                   |             |                            |                              | UNIT 41deas                        |
| Menu              |             |                            |                              |                                    |
|                   | Start pages | Your employment            | Options                      | i Trep                             |
| Your employment   |             | Your personnel information | * Personal alert setup       | Logout                             |
| Democrat          | Absences    | Absences                   | * Your substitutes           |                                    |
| Personnel         |             |                            | ✤ Set Agresso Web start page |                                    |
| Information pages |             |                            | * Change password            |                                    |
|                   |             |                            |                              |                                    |
| Reports           |             |                            |                              |                                    |
|                   |             |                            |                              |                                    |

Your login details are the same as your university username and password. It is important that you never let anyone else know your University username and password as this information would allow people to access information about you and your staff through Self Service, hence exposing a risk of identity fraud. If you believe others may be aware of your Password please change it.

If at any point you feel that your information security may have been compromised you should contact the University's IT Help Desk in the first instance (ext.2400). More details about Information security can be found <u>here</u>

#### (http://www.aber.ac.uk/en/is/about/regulations/)

Please note that within AberPeople/ABW there is a document archive where documents such as your payslips and contracts are stored. There is also a section which allows for the upload of 2 types of photos.

The first is an ID photo which will be used on your AberCard. This is required for your AberCard for proof of ID, printing, door locks etc. This image will not be used for any purposes other than internal administration and ID associated with your Abercard. This is mandatory.

The second allows for the possible upload of a profile photo. This is an image that you can choose to provide for use on publicly available sources and media such as departmental photo boards, Web profiles and printed material. In providing this second image, you automatically consent to the use of this profile photo in the manner described.

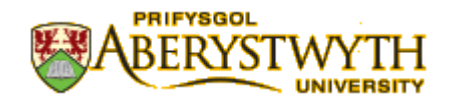

4.

## a. Logging on to AberPeople

To connect to AberPeople, go to the Aberystwyth University <u>staff page</u> and click on the AberPeople login icon. This also can be accessed using the following URL (<u>https://abw.aber.ac.uk</u>) which will open the login screen

|           | UNIT4<br>Agresso             |         |
|-----------|------------------------------|---------|
|           | Windows password authentic 🔻 | Your AL |
| User name | 4                            |         |
| Domain    | PAU                          |         |
| Password  |                              |         |
|           | LOGIN                        | Your    |
|           |                              | A11     |

Enter your University **User name** (which is the first part of your email address - without @aber.ac.uk), enter **PAU** in the **Domain**, and finally enter your **Password** and click on the **Login** Button.

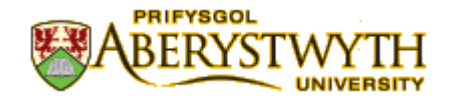

## b. Navigation

Once you have logged on, you will see the following \* navigation screen

| UNIT4 Agresso     |             |                            | 🎔 🗸 🖓 🗸 Prifysg                                                         | ol Aberystwyth University 🔒 💻 | 🕒 i 🗸 Search  | ٩          |
|-------------------|-------------|----------------------------|-------------------------------------------------------------------------|-------------------------------|---------------|------------|
|                   |             |                            |                                                                         |                               |               |            |
| Menu              |             |                            |                                                                         |                               |               | <b>S</b> ? |
|                   | Start pages | Your employment            | Options                                                                 |                               | Favourites ?  |            |
| Your employment   | Absences    | Your personnel information | ✤ Personal alert setup                                                  |                               | No favourites |            |
| Personnel         | _           | Absences                   | Your substitutes                                                        |                               |               |            |
| Information pages |             |                            | <ul> <li>Set Agresso Web start page</li> <li>Change password</li> </ul> |                               |               |            |
| information pages |             |                            |                                                                         |                               |               |            |
| Reports           |             |                            |                                                                         |                               |               |            |
|                   |             |                            |                                                                         |                               |               |            |
|                   |             |                            |                                                                         |                               | Describerand  |            |
|                   |             |                            |                                                                         |                               | Recently used |            |

\*Your role may grant you additional functions

## c. Standard Menu

The Standard Menu includes a number of functions which include:-

- Your Employment
- Personnel
- Information Pages
- Reports

| un  | IT4 Agresso     |
|-----|-----------------|
|     | UNIT4Ideas ×    |
| Ме  | nu              |
| Yo  | our employment  |
| Pe  | ersonnel        |
| Inf | formation pages |
| Re  | eports          |

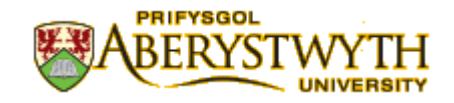

#### d. Your Tasks

*Your Tasks* is a function that notifies you of any workflow tasks and alerts that need to be carried out. Such notifications include Absence Approval, Expenses approvals, Complete Requisitions (\* role specific) and will appear at the top left of the screen. The majority of staff will only receive alerts regarding Absence (Annual Leave)

| •• | <b>₽</b> ~ | Prifysgol Aberystwyth University | <b>≗</b> 59075 <b>∨</b> | i   | Seal    | rch       | ٩          |
|----|------------|----------------------------------|-------------------------|-----|---------|-----------|------------|
|    |            |                                  |                         | 1   | R       |           |            |
|    |            |                                  | /                       | /   |         | <         | <b>C</b> ? |
|    |            |                                  | Fa                      | vou | rites ? |           |            |
|    |            |                                  | -                       |     |         |           |            |
|    |            | Ale                              | erts                    |     |         | Your Task | 5          |
|    |            |                                  |                         |     |         |           |            |

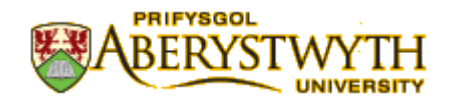

#### e. Menu Search

The Menu Search function allows you to search for functions that have been granted to your Role. Such functions include, 'Annual Leave Balances', 'Expenses', 'Absences' and 'information'.

\*More functions will be rolled out on an ongoing basis

| •• | <b>₽</b> ~ | Prifysgol Aberystwyth University | <b>≟</b> 59075 <b>∨</b>                                                 | i            | ~                | annual leave     |
|----|------------|----------------------------------|-------------------------------------------------------------------------|--------------|------------------|------------------|
|    |            | Searc<br>Q A<br>Wind<br>Modu     | ch results<br>Annual Leave Ba<br>Iow ID: TRA005<br>ule: Information pag | lanc<br>es/G | es<br>ilobal ir  | nformation pages |
|    |            | ିରୁ M<br>Wind<br>Modu            | Ay Employees An<br>low ID: TRA005<br>ule: Information page              | inua<br>es/G | i <b>l Lea</b> v | ve 2015          |
|    |            | Wind<br>Modu                     | Annual Leave Ba<br>low ID: TRA002<br>ule: Reports/Global                | lanc<br>repo | es<br>rts/HR     | Reports          |

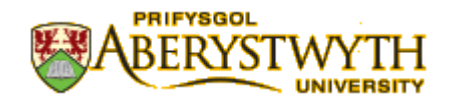

## f. Your Employment

The Your Employment function allows staff to check their employment details, record annual leave and update information. This can be accessed by clicking on the **Your Employment** menu button.

| INIT4 Agresso     |             |                                                               | 🛛 🗸 مې کې Prifysgol A                                                   | berystwyth University 🛔 🖁 |
|-------------------|-------------|---------------------------------------------------------------|-------------------------------------------------------------------------|---------------------------|
| Menu              |             |                                                               |                                                                         |                           |
|                   | Start pages | Your employment                                               | Options                                                                 |                           |
| Your employment   | Absences    | <ul><li>Your personnel information</li><li>Absences</li></ul> | <ul> <li>Personal alert setup</li> <li>Your substitutes</li> </ul>      |                           |
| Information pages |             |                                                               | <ul> <li>Set Agresso Web start page</li> <li>Change password</li> </ul> |                           |
| Reports           |             |                                                               |                                                                         |                           |
|                   |             |                                                               |                                                                         |                           |
|                   |             |                                                               |                                                                         |                           |

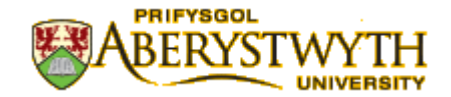

## **Your Personnel Information**

simply click on the tab that you want to look at.

| Click on the <b>Your Personnel Information</b> function |         | Your personnel information                 |
|---------------------------------------------------------|---------|--------------------------------------------|
| The tabs at the top of the screen will allow you to     | view th | າe information held on the AU systems. You |

| Resource | Contact information | Payment information | Employment | My Preferences | HESA | Diversity |
|----------|---------------------|---------------------|------------|----------------|------|-----------|
|          |                     |                     |            |                |      |           |

Your employment

**f.i Resource** - This holds lots of information about you such as your name/date of birth/Employee Number (Main ResID)/NI Number and lots more information. Take a look and make sure this is correct. You can update Welsh Language Standard (See <u>link</u> for definitions), Preferred Language (Self Service will change to Welsh) and Work Location.

To update these fields move the cursor into the box that you wish to change and press the space bar three times, this will provide a drop down list.

You also have the ability to update your *Title, Maiden Name, Known As Forename & Known As Surname.* \* (Please note that this will also update your AU Email address.)

| Hume          |       |   |
|---------------|-------|---|
| First name    |       |   |
|               |       |   |
| /liddle Names |       |   |
|               |       |   |
| Surname       |       |   |
|               |       |   |
| Short name    |       |   |
|               |       |   |
| /lain ResID   |       |   |
|               |       | Ŧ |
|               |       |   |
| Name deta     | ails  |   |
| Title         |       |   |
| Mr            |       | - |
| Maiden name   |       |   |
|               |       |   |
| Known As For  | ename |   |
|               |       |   |

*If you see any information that is incorrect that you cannot change, please contact* <u>*hr@aber.ac.uk*</u> *and we will update this information.* 

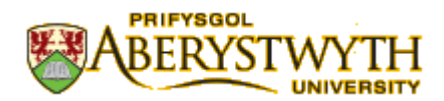

**f.ii Contact Information** – The Contact information holds important information about you that needs to be maintained. In particular, Home Addresses, Doctors Address, Next of Kin, Emergency and Beneficiary information.

| UNIT4 Agresso                                                                             | ♥ v り v Prifysgol Aberystwyth University 🛔 59075 v 🕴 🗸 annual leave |
|-------------------------------------------------------------------------------------------|---------------------------------------------------------------------|
| II Your personnel information ×                                                           |                                                                     |
|                                                                                           | 0                                                                   |
|                                                                                           |                                                                     |
| Resource Contact information Payment information Employment My Preferences HESA Diversity |                                                                     |
| Resource                                                                                  |                                                                     |
| Lookup                                                                                    |                                                                     |
|                                                                                           |                                                                     |
|                                                                                           |                                                                     |
|                                                                                           |                                                                     |
| Address                                                                                   |                                                                     |
| Address type Street address Post Code Town Te                                             | elephone Mobile E-mail                                              |
| 🔄 General Registry Human Resources -                                                      | @aber.ac.uk                                                         |
| Payment Registry Human Resources PA/AU                                                    | ps@aber.ac.uk                                                       |
| Home Teleform Teleform Teleform                                                           |                                                                     |
| Doctor Ystwyth Surgery 01970 6                                                            | 13500                                                               |
| Add Delete                                                                                |                                                                     |
| * Address details                                                                         |                                                                     |
|                                                                                           |                                                                     |
|                                                                                           |                                                                     |
| · Descend contexts                                                                        |                                                                     |
| * Personal contacts                                                                       |                                                                     |
| Next of kin Emergency Beneficiary                                                         |                                                                     |
| Name Relationship Address Birthdate Telephone Mobile Notes Priority                       | Next of kin Emergency Dependant Beneficiary                         |
|                                                                                           | 0 🗸                                                                 |
| Add Delete                                                                                |                                                                     |
| Save Clear New Copy Export                                                                |                                                                     |

This shows several addresses.

The General Address is the University building you usually work in.

The **Payment** Address is usually the same as the General address.

Your **Home** address is where you currently live and where all correspondence from the University will be sent. Check that this is correct. If it is wrong – because there is, for example a spelling mistake or if you have moved house, then you should change it.

#### To change or correct errors in your Home address

Click on the line where your '**Home**' address is shown. The screen will expand and show in the **Address Details**. Simply amend the address – if the details are incorrect or change it completely if you have moved.

| Address details |                |                    |
|-----------------|----------------|--------------------|
|                 |                |                    |
| Address         | Phone numbers  | E-mail and website |
| Address type    | Telephone      | E-mail             |
| Home            | ▼              |                    |
| Street address  | Mobile         | E-mail cc          |
|                 |                |                    |
|                 | Pager          | URL                |
|                 |                |                    |
|                 | Home           |                    |
| * Country       | CALOF TO CALOR |                    |
| United Kingdom  | -              |                    |
| Post Code       |                |                    |
|                 |                |                    |
| Town            |                |                    |
| Aberystwyth     |                |                    |
| County          |                |                    |
| Ceredigion      |                |                    |

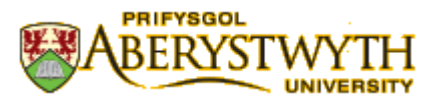

Once you have correctly entered the address you must **Save** the change by clicking on the **Save** symbol at the bottom left of the screen. The correct details will then be shown on the **Home** Address Line.

| Save | Clear | New | Сору | Export |
|------|-------|-----|------|--------|

You may have other address lines – such as Doctor, Previous Address or a Term-Time Address.

#### **Adding New Address**

If you need to add a new address - for example a Term Time Address. First click on the ADD symbol

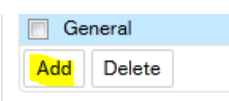

Then select the Address Type using the drop down box. Complete all the details, and SAVE.

| Address                                                                                                    |                          |                                      |
|----------------------------------------------------------------------------------------------------|--------------------------|--------------------------------------|
| Address type                                                                                                    | Street ad                | dress                                |
| General                                                                                                    | Registry Human Resources |                                      |
| Payment                                                                                                    | Registry Human Resources |                                      |
| Home                                                                                                    | 11 Dol Pistyll           |                                      |
| Doctor                                                                                                    | Ystwyth Surgery          |                                      |
| General                                                                                                    |                          |                                      |
| Add Delete                                                                                                    |                          |                                      |
| ☆ Address details                                                                                                    |                          | Phone numbers                        |
| * Address type<br>General<br>Doctor<br>Fees Office<br>General<br>Home<br>Invoice<br>Payment<br>Payroll Address<br>Preliminary address                   |                          | Telephone<br>Mobile<br>Pager<br>Home |
| Previous Address 1<br>Previous Address 2<br>Previous Address 3<br>Previous Address 3<br>Previous Address 5<br>Reminder<br>Sponsor<br>Temporary home add | Expor                    | t                                    |

A new line will now be displayed showing your Term-Time address.

You can see that below the Address details is a section called **'Personal Contacts'** where details of your Next of Kin and Emergency Contacts are stored.

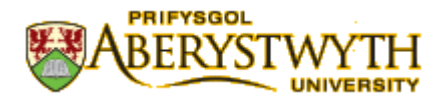

## To add Emergency Contact Details or Next of Kin

Select the correct Tab then click on 'Add'. Enter the details in the boxes.

| Perso  | onal con | ntacts    |             |         |           |           |        |       |          |             |           |           |             |
|--------|----------|-----------|-------------|---------|-----------|-----------|--------|-------|----------|-------------|-----------|-----------|-------------|
| Vext o | of kin   | Emergency | Beneficiary |         |           |           |        |       |          |             |           |           |             |
|        | Name     | Relations | ship        | Address | Birthdate | Telephone | Mobile | Notes | Priority | Next of kin | Emergency | Dependant | Beneficiary |
|        | ÷.,      | Wife      |             | Aberyst |           |           |        |       | 0        | ✓           | ✓         |           |             |
| Add    | Delet    | e         |             |         |           |           |        |       |          |             |           |           |             |
|        |          |           |             |         |           |           |        |       |          |             |           |           |             |
|        |          |           |             |         |           |           |        |       |          |             |           |           |             |

Save when you have entered all the details.

The 'Beneficiary' Tab is for Pension use and allows staff to change their beneficiary % allocations. There may be additional paperwork to complete by amending or adding beneficiaries. Where applicable we will send you the relevant forms / paperwork to sign and have witnessed by a third party.

|      | sonal contac     | cts          |           |           |           |        |       |          |             |           |           |             |
|------|------------------|--------------|-----------|-----------|-----------|--------|-------|----------|-------------|-----------|-----------|-------------|
| Next | of kin Em        | ergency Ber  | neficiary |           |           |        |       |          |             |           |           |             |
|      | Name             | Relationship | Address   | Birthdate | Telephone | Mobile | Notes | Priority | Next of kin | Emergency | Dependant | Beneficiary |
|      | Antician Company | Wife         | Aberyst   |           |           |        |       | 0        | ~           | ~         |           |             |
| Ado  | Delete           |              |           |           |           |        |       |          |             |           |           |             |

## f. iii Payment Information Tabs

SAVE

These screens show details of how you are paid and your Bank Account Number and Sort Code. You can change these details. Any changes are recorded into an audit log.

| uni  | <b>64</b> A | gresso                        |                     |            |      |             |          |               |   |
|------|-------------|-------------------------------|---------------------|------------|------|-------------|----------|---------------|---|
|      | Your p      | personnel information $	imes$ | :                   |            |      |             |          |               |   |
|      |             |                               |                     |            |      |             |          |               |   |
| Reso | urce        | Contact information           | Payment information | Employment | My F | Preferences | HESA     | Diversity     |   |
| Re   | esourc      | xe                            |                     |            |      | Defaul      | t paymen | t information | 1 |
| Lo   | okup        |                               |                     |            |      | * Pay me    | thod     |               |   |
|      |             |                               |                     |            |      | Bank ac     | count    |               | Ţ |
|      |             |                               |                     |            |      | Puild Co    | - D-II   |               |   |
|      |             |                               |                     |            |      | 0           | C. KOII  |               |   |
|      |             |                               |                     |            |      | IBAN        |          |               |   |
|      |             |                               |                     |            |      | Swift       |          |               |   |
|      |             |                               |                     |            |      | Sort Cod    | le       |               |   |
|      |             |                               |                     |            |      |             | 1        |               |   |

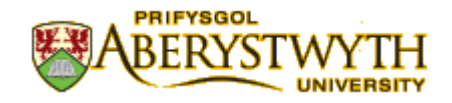

#### **Employment Tab**

This screen shows details of your employment. The example below shows one full time position of 36.5 hours per week. If you have more than one position a line will be displayed for each one, with details of hours, grade and dates to and from. If you have a permanent position it will show a 'date to' of 31/12/2099. *If you think any details are incorrect you should contact your Line Manager and Human Resources Department.* 

| NIT4 A         | \gresso           |                      |                   |               |         |             |          |            | • • | ₽×      | Prifysgo | l Aberystwy | th Universi |
|----------------|-------------------|----------------------|-------------------|---------------|---------|-------------|----------|------------|-----|---------|----------|-------------|-------------|
| Your           | personnel informa | tion ×               |                   |               |         |             |          |            |     |         |          |             |             |
|                |                   |                      |                   |               |         |             |          |            |     |         |          |             |             |
| Resource       | Contact informa   | ation Payment inform | nation Employment | My Preference | es HESA | Diversity   |          |            |     |         |          |             |             |
| Resource       | ce                |                      |                   |               |         |             |          |            |     |         |          |             |             |
| Lookup         |                   |                      |                   |               |         |             |          |            |     |         |          |             |             |
|                |                   |                      |                   |               |         |             |          |            |     |         |          |             |             |
|                |                   |                      |                   |               |         |             |          |            |     |         |          |             |             |
| Employ         | ments             |                      |                   |               |         |             |          |            |     |         |          |             |             |
|                | Position          | Contracted Hours     | Pay scale         | Pay step      | Status  | [           | ate from | Date to    |     | Main po | osition  | Sorting     | I           |
|                |                   | 36.5000              |                   | <b>A</b>      | Active  | 10/06       | /2013    | 31/12/2099 |     | ~       |          |             | 0           |
| Show h         | history           |                      |                   |               |         |             |          |            |     |         |          |             |             |
|                |                   | 1                    |                   |               |         |             |          |            |     |         |          |             |             |
| Employ         | ment details Em   | pioyment relations   |                   |               |         |             |          |            |     |         |          |             |             |
| Employ         | ment details Em   | iployment relations  | Pay step          |               |         | Position st | atus     |            |     |         |          |             |             |
| Employ<br>Posi | ment details Em   | ployment relations   | Pay step          |               |         | Position st | atus     |            |     |         |          |             |             |

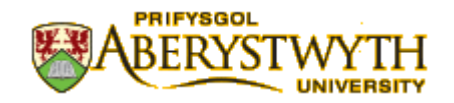

## f. iv HESA

HESA is the Higher Education Statistical Agency and is the central source for the collection and dissemination of statistics about publicly funded UK higher education. We do not have any control about the type information we collect and hold for HESA. The level of information we collect about you will depend on whether you have an academic position or not. For example, if you are an Admin Assistant we will not collect or hold information on you Academic specializations or Teaching qualifications, but if you have an academic role such as a Lecturer or Researcher we will collect this information for HESA. Please see the <u>HESA website</u> for more information

Click on the **HESA tab** and you will see many boxes – you will need to scroll down the page to see all the sections. Some sections are completed by all employees – others are completed just by those who hold an academic position.

| esource                                                 | Contact information                    | Payment information       | Employ | yment                                          | My Preferences       | HESA |  |
|---------------------------------------------------------|----------------------------------------|---------------------------|--------|------------------------------------------------|----------------------|------|--|
| HESA P                                                  | erson                                  |                           |        |                                                |                      |      |  |
| HESA Sta<br>Previous I<br>Other em<br>14<br>Clinical An | ff ID<br>Employment<br>Iployment in UK | Date Appointed 12/11/2012 |        | Date<br>Highe<br>First<br>11<br>Early<br>Not a | Left HEI             |      |  |
| Research<br>Not a res                                   | Assistant<br>earch assistant           | Parental Leave            |        | 2<br>Activi                                    | ty After Leaving     |      |  |
| 0<br>Location                                           | After Leaving                          | Teaching Qual (HEA)       |        | Teach                                          | ning Qualification 2 |      |  |
| Teaching                                                | Qualification 3                        | Teaching Qualification 4  |        | Teach                                          | ning Qualification 5 |      |  |
| Teaching                                                | Qualification 6                        | Academic Discipline 1     |        | Acad                                           | emic Discipline 2    |      |  |
| Regulator                                               | v Body                                 | Ability to Teach Welsh    |        |                                                |                      |      |  |

## **Entering HESA Information**

To enter information click into the small blue section of the box

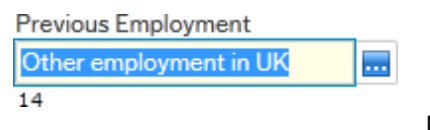

Γ

You will now see this 'Value Look Up'. Click on 'Search' then select the correct information by highlighting the line and then closing.

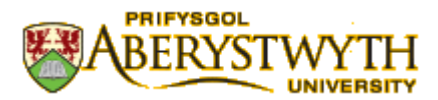

| Value lookup    |           |             |             |           |        | ×      |
|-----------------|-----------|-------------|-------------|-----------|--------|--------|
| Search criteria |           |             |             |           |        |        |
| I               |           |             |             |           |        |        |
|                 |           |             |             |           |        |        |
| * Advanced      |           |             |             |           |        |        |
| Search          |           |             |             |           |        |        |
| Attribute value | Attribute | Description | Period from | Period to | Status |        |
|                 |           |             |             |           |        | Filter |
| Close           |           |             |             |           |        |        |

The first box shows the *HESA ID* – this is a unique individual ID number which stays with employees even if they move to another university.

The *date appointed* is the date the employee started at the University – not the start of the current position if the employee has changed jobs. The *date left* is only entered when the employee leave Aberystwyth University not when the employee changes jobs within the university.

The *previous employment* is the last position held before starting at Aberystwyth University

Other HESA information should be entered into the boxes depending on the position you hold – ie academic/teaching/research.

The sections on Parental Leave/Activity after leaving/Location after Leaving are all completed by HR not the employee.

Please make sure you complete all sections of the HESA tabs that apply to you. If you are not sure please contact your Line Manager for more information about HESA and your Position.

| Teaching Activity     |               |                   |           |   |
|-----------------------|---------------|-------------------|-----------|---|
| Teaching Activity 1   |               | Teaching Activity | 2         |   |
| Early Career Research |               |                   |           |   |
| Early Career Research | Research Year |                   | Date From | 2 |
| Date To               |               |                   |           |   |

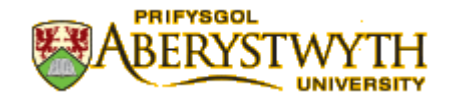

## f. vii Diversity Tab

#### **Diversity (Mandatory)**

This tab holds personal information about you. Please check that any information is correct. If there are any boxes that have no information, please complete. **All boxes should be completed** except for 'Nationality 2'. You should complete this box only if you have dual nationality.

| esource    | Contact information | Payment information | Employment | My Preferences | HESA | Diversity |
|------------|---------------------|---------------------|------------|----------------|------|-----------|
| Diversit   | y - Mandatory       |                     |            |                |      |           |
| Nationalit | ty                  |                     |            |                |      |           |
| United K   | ingdom              |                     |            |                |      |           |
| GB         |                     |                     |            |                |      |           |
| Nationalit | ty 2 (if Dual)      |                     |            |                |      |           |
|            |                     |                     |            |                |      |           |
| Ethnicity  |                     |                     |            |                |      |           |
| White      |                     |                     |            |                |      |           |
| 01         |                     |                     |            |                |      |           |
| Legal Ger  | nder                |                     |            |                |      |           |
| Male       |                     |                     |            |                |      |           |
| MALE       |                     |                     |            |                |      |           |
| Marital St | tatus               |                     |            |                |      |           |
|            |                     |                     |            |                |      |           |
| National I | Identity            |                     |            |                |      |           |
| British    |                     |                     |            |                |      |           |
| В          |                     |                     |            |                |      |           |
| National I | Identity 2          |                     |            |                |      |           |
| Welsh      |                     |                     |            |                |      |           |
| W          |                     |                     |            |                |      |           |
| Country of | of Birth            |                     |            |                |      |           |
| United K   | ingdom              |                     |            |                |      |           |
| GB         |                     |                     |            |                |      |           |

#### **Diversity (Optional)**

This information is optional and you can choose to complete this section if you wish.

| Diversity (Optional)                                              |   |  |
|-------------------------------------------------------------------|---|--|
| Sexual orientation                                                |   |  |
| Heterosexual                                                      | - |  |
| Н                                                                 |   |  |
| Gender Identity                                                   |   |  |
| My gender identity has not changed since it was assigned at birth | - |  |
| NO                                                                |   |  |
| Religion                                                          |   |  |
| Christian                                                         | - |  |
| 01                                                                |   |  |
|                                                                   |   |  |

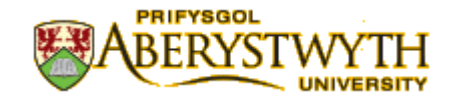

To enter information click on the small blue section of the box

Country of Birth

Then click on search and then select from the list by clicking on the correct line.

| Value lookup       |           |             |          |        |   |          |
|--------------------|-----------|-------------|----------|--------|---|----------|
| —Search criteria — |           |             |          |        |   |          |
|                    |           |             | ]        |        |   |          |
| ×                  |           |             |          |        |   |          |
| Advanced —         |           |             |          |        |   |          |
| Search             |           |             |          |        |   |          |
| Attr.value         | Attribute | Description | Per from | Per to | S |          |
|                    |           |             |          |        |   | 🚼 Filter |
| Close              |           |             |          |        |   |          |

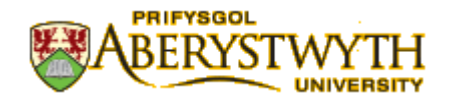

## **Disability Information**

This section should be completed if you have a disability. The section on adjustments will be completed by HR if appropriate.

| Disability                  |                          |           |
|-----------------------------|--------------------------|-----------|
| Disability                  | Details where applicable | Date from |
| No known disability         |                          |           |
| Add Delete                  |                          |           |
|                             |                          |           |
| Disability Adjustments      |                          |           |
|                             |                          |           |
| Adjustment 1                |                          |           |
|                             |                          |           |
|                             |                          |           |
| Date of Adjustment          |                          |           |
| 2                           |                          |           |
| Adjustment 2                |                          |           |
|                             |                          |           |
|                             |                          |           |
| Date of Adjustment 2        |                          |           |
|                             |                          |           |
| Adjustment 3                |                          |           |
|                             |                          |           |
| Sauge Clear New Conv Expert |                          |           |

Click on 'Add' and then the small blue section of the box that appears above.

| Disability          |                  |  |
|---------------------|------------------|--|
|                     | Disability       |  |
| No known disability |                  |  |
|                     | P <mark>1</mark> |  |
| Add Delete          |                  |  |

Search and then select the appropriate disability from the list

| Male a la alum  |            |                                                                                                    |             |           |        |        |
|-----------------|------------|----------------------------------------------------------------------------------------------------|-------------|-----------|--------|--------|
| value lookup    |            |                                                                                                    |             |           |        |        |
| Crarab aritaria |            |                                                                                                    |             |           |        |        |
| Search criteria |            |                                                                                                    |             |           |        |        |
|                 |            |                                                                                                    |             |           |        |        |
|                 |            |                                                                                                    |             |           |        |        |
|                 |            |                                                                                                    |             |           |        |        |
| Advanced        |            |                                                                                                    |             |           |        |        |
| $\mathbf{V}$    |            |                                                                                                    |             |           |        |        |
|                 |            |                                                                                                    |             |           |        |        |
| Search          |            |                                                                                                    |             |           |        |        |
|                 |            |                                                                                                    |             |           |        |        |
| Attribute value | Attribute  | Description                                                                                                | Period from | Period to | Status |        |
|                 |            |                                                                                                    |             |           |        | Filter |
| 00              | DICADILITY | No los constructions de la Maria                                                                           | 0           | 200000    |        | Filter |
| 00              | DISABILITY | No known disability                                                                                        | 0           | 209999    | N      |        |
| 52              | DISABILITY | (General learning disphility (such as Deum's surplicate)                                                   | 0           | 209999    | N      |        |
| 52              | DISABILITY | A social (communication impairment such as Asperger's surdrome/other autistic spectrum disorder            | 0           | 209999    | N      |        |
| 54              | DISABILITY | A long standing illness or health condition such as cancer HIV diabetes, chronic beart disease or enilensy | 0           | 200000    | N      |        |
| 55              | DISABILITY | A mental bealth condition such as decression schizonbrenia or anxiety disorder                             | 0           | 200000    | N      |        |
| 56              | DISABILITY | A physical impairment or mobility issues, such as difficulty using arms or using a wheelchair or crutches  | 0           | 209999    | N      |        |
| 57              | DISABILITY | Deaf or serious hearing impairment                                                                         | 0           | 209999    | N      |        |
| 58              | DISABILITY | Blind or a serious visual impairment uncorrected by classes                                                | 0           | 209999    | N      |        |
| 96              | DISABILITY | A disability, impairment or medical condition that is not listed (detail below)                            | 0           | 209999    | N      |        |
| 97              | DISABILITY | Information refused                                                                                        | 0           | 209999    | N      |        |
|                 |            |                                                                                                    |             |           |        |        |
|                 |            |                                                                                                    |             |           |        |        |

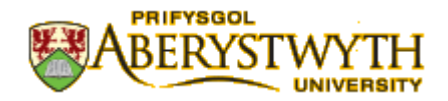

## F viii Performance Record

\*The Performance Record (SDPR) will be activated at a later date

#### **F** ix Absences

Employee you can use AberPeople to request leave or record absence, but it can also be used by Line Managers to record absence for their employees.

Requests for time off work fall into two categories.

Ones that **request approval** from your Line Manager, such as annual leave, go through a work-flow process to your Line Manager, who then approves – or declines - the request. You cannot take this time off until you have approval.

The other type of time off work is when you are simply informing your Line Manager, such as Antenatal appointments. Again this is 'work-flowed' to your Line Manager, but just to inform rather than to approve the time off work.

The actual process in AberPeople is very similar for each one so we will look in detail at the most usual request – Annual Leave – and then in less detail for other absences and time off work.

The following leave reasons can be recorded/requested in the same way:

- Action Short of Strike
- Adverse Conditions
- Annual Leave
- Antenatal Leave
- Compassionate Leave
- Conference/Working Away
- Emergency Call Out
- Emergency Time Off for Dependants
- Field Work (UK)
- Not working normally due to strike action
- On Strike
- Public Duties
- Redundancy Preparation
- Research
- Reservist Call Up
- Sick
- Trade Union Facilities Time (Paid)
- Working from Home
- Working Overseas inc Field Work

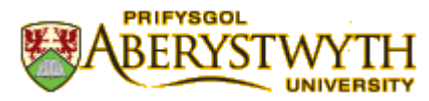

So now let's request a period of annual leave. Annual leave is now calculated in hours and is based on your work schedule. Your schedule has been provided by your department and updated onto the system by HR.

In 'Your Employment', click on "Absences"

|   |                       |             | / |                              |                              |    |                |
|---|-----------------------|-------------|---|------------------------------|------------------------------|----|----------------|
| l | UNIT4 Agresso         |             |   |                              | ••                           | ¶~ | Prifysgol Aber |
| ſ | Your personnel inform | nation ×    |   |                              |                              |    |                |
|   | Menu                  |             |   |                              |                              |    |                |
|   |                       | Start pages |   | Your employment              |                              |    |                |
|   | Your employment       | Absences    |   | * Your personnel information | ✤ Personal alert setup       |    |                |
|   | Personnel             |             |   | Absences                     | X Your substitutes           |    |                |
|   |                       |             |   |                              | ✤ Set Agresso Web start page |    |                |
|   | Information pages     |             |   |                              | Change password              |    |                |

| un  | IT4 Agresso                  |                                    | <b>♥</b> ▼ |
|-----|------------------------------|------------------------------------|------------|
| ≣   | Your personnel information × | Absences ×                         |            |
| Ab  | sences                       |                                    |            |
| Nev | w request ⑦                  |                                    |            |
| Ľ   | Absence request              |                                    |            |
| Ab  | sence request overview (2)   |                                    |            |
|     | Drafts                       | S In progress                      |            |
|     |                              |                                    |            |
|     | T                            | 0                                  |            |
|     |                              |                                    |            |
|     |                              | $\langle \rangle$                  |            |
|     |                              |                                    |            |
| -   |                              |                                    |            |
| 0   | add an absence               | CIICK on the 'Absence request' but | ton.       |

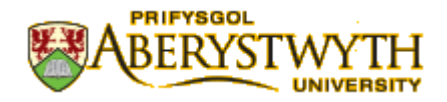

This is what you will see.

| UNIT4 Agresso                            |                   |     |     |     |           | •• • • •    | Prifysgol Aber | vstwyth University |
|------------------------------------------|-------------------|-----|-----|-----|-----------|-------------|----------------|--------------------|
| Your personnel information ×             | Absence request × |     |     |     |           |             |                |                    |
| Absences > Absence request               |                   |     |     |     |           |             |                |                    |
| Absence request                          |                   |     |     |     |           |             |                |                    |
| Cause of absence *                       |                   |     |     | ۲.  | March 201 | 5 🕨         |                |                    |
|                                          | ٩,                | mon | tue | wed | thu       | fri         | sat            | sun                |
| First day*                               | Last day*         | 23  | 24  | 25  | 26        | 27          | 28             | 1                  |
| from 00:00                               | to 00:00          |     |     |     |           |             |                |                    |
| Is this a full time absence? Yes         | No                | 2   | 3   | 4   | 5         | 6           | 7              | 8                  |
| Summary                                  |                   | 9   | 10  | 11  | 12        | 13          | 14             | 15                 |
| Number of days 0<br>Number of hours 0.00 |                   |     |     |     |           | Absence: An |                |                    |
| Additional information                   |                   | 16  | 17  | 18  | 19        | 20          | 21             | 22                 |
|                                          |                   | 23  | 24  | 25  | 26        | 27          | 28             | 29                 |
|                                          |                   | 30  | 31  |     |           |             |                |                    |
| Contraction of Constants                 |                   |     |     |     |           |             |                |                    |
| Send for approval Save as draf           | t                 |     |     |     |           |             |                |                    |

Now go to cause of absence and click in the dropdown box. Now choose the type of absence that you want to log – Annual Leave.

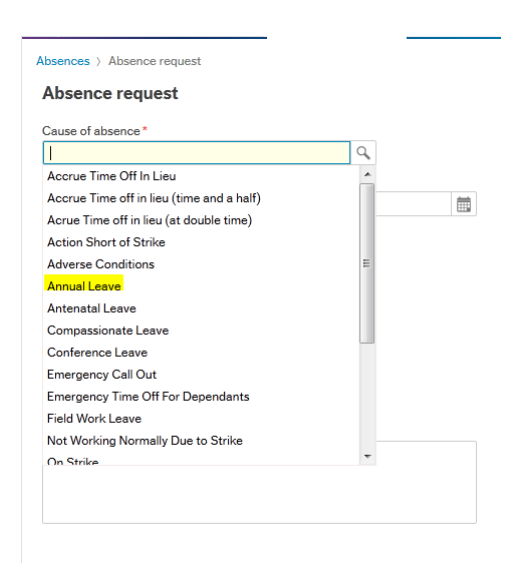

#### Booking a full day annual leave

The next box is the day of your annual leave, first day and last day. In this example we are requesting a full day leave on the 14/04/2015

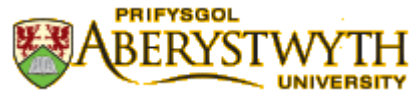

| Ab    | sen   | ce   | req    | ues | st |         |     |    |    |        |      |         |
|-------|-------|------|--------|-----|----|---------|-----|----|----|--------|------|---------|
| Cau   | se of | abse | ence   | *   |    |         |     |    |    |        |      |         |
| An    | nual  | eav  | е      |     |    |         |     |    |    |        | Q,   |         |
| First | day   | •    |        |     |    |         |     | l  | as | t day* |      |         |
| 14    | /04/  | 201  | 5      |     |    | <b></b> |     |    | 14 | 4/04/2 | 2015 | <b></b> |
| •     |       | Apr  | il 201 | 5 - |    | ►       |     | t  | o  | 17:    | 30   |         |
| м     | т     | W    | т      | F   | s  | s       | Yes | No |    |        |      |         |
| 30    | 31    | 1    | 2      | 3   | 4  | 5       |     |    |    |        |      |         |
| 6     | 7     | 8    | 9      | 10  | 11 | 12      |     |    |    |        |      |         |
| 13    | 14    | 15   | 16     | 17  | 18 | 19      |     |    |    |        |      |         |
| 20    | 21    | 22   | 23     | 24  | 25 | 26      |     |    |    |        |      |         |
| 27    | 28    | 29   | 30     | 1   | 2  | 3       |     |    |    |        |      |         |
| 4     | 5     | 6    | 7      | 8   | 9  | 10      |     |    |    |        |      |         |

An option is provided to book a half day. You will be prompted to the question "Is this a full time absence" If it is, select yes.

Is this a full time absence?

Yes No

Once you have confirmed is a full time absence, the summary will show number of days absence and the number of hours. A text box is available to add in further comments to your line manager to support your leave request.

| Absence request                                                      |            |        |
|----------------------------------------------------------------------|------------|--------|
| Cause of absence *                                                   |            |        |
| Annual Leave                                                         | 9          |        |
| First day*                                                           | Last day*  |        |
| 14/04/2015                                                           | 14/04/2015 | iii ii |
| from 09:00                                                           | to 17:30   |        |
| Is this a full time absence? Yes                                     | No         |        |
| Summary                                                              |            |        |
| Summary<br>Number of days 1<br>Number of hours 7.50                  |            |        |
| Summary Number of days 1 Number of hours 7.50 Additional information |            |        |

| Send for approval | Save as draft |
|-------------------|---------------|
|-------------------|---------------|

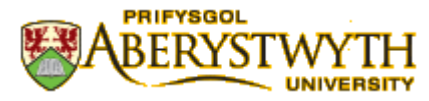

Once you are happy with your leave request, you can send for approval or save as a draft.

| Send for approval | Save as draft |
|-------------------|---------------|
|                   |               |

#### To book a half day annual leave (in hours or time)

In 'Your Employment', click on "Absences"

| UNIT4 Agresso         | /           | <b>*</b> *                                          | ・ Prifysgol Aber |
|-----------------------|-------------|-----------------------------------------------------|------------------|
| Your personnel inform | nation ×    |                                                     |                  |
| Menu                  | /           |                                                     |                  |
|                       | Start pages | Your employment Options                             |                  |
| Your employment       | Absences    | ✤ Your personnel information ✤ Personal alert setup |                  |
| Personnel             |             | 🖾 Absences 🛠 Your substitutes                       |                  |
|                       |             | X Set Agresso Web star                              | tpage            |
| Information pages     |             | Change password                                     |                  |

|            | Your personnel information × | Absences ×        |      |              |          |   |  |  |
|------------|------------------------------|-------------------|------|--------------|----------|---|--|--|
|            |                              |                   |      |              |          |   |  |  |
| Ab:<br>Nev | sences<br>v request ?        |                   |      |              |          |   |  |  |
|            | Absence request              |                   |      |              |          |   |  |  |
|            |                              |                   |      |              |          |   |  |  |
| ۱bs        | ence request overview 🔊      |                   |      |              |          |   |  |  |
|            | Drafts                       | C In progr        | ress | $\checkmark$ | Approved |   |  |  |
|            | _                            | X                 |      |              |          |   |  |  |
|            | 1                            |                   | 0    |              |          | 0 |  |  |
|            |                              |                   |      |              |          |   |  |  |
|            |                              | $\langle \rangle$ |      |              |          |   |  |  |
|            |                              | $\langle \rangle$ |      |              |          |   |  |  |

To add an absence, click on the 'Absence request' button.

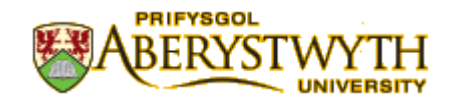

This is what you will see.

| Your personnel information ×     Absence request ×       basence request       Absence request       Cause of absence *       Image: State of absence *       Image: State of absence                                                                                                    | • • • • • • • • • • • • • • • • • • • | sat ::<br>28<br>7 | sun<br>1<br>8 |
|----------------------------------------------------------------------------------------------------|---------------------------------------|-------------------|---------------|
| Nameres ) Absence request<br>Absence request<br>Cause of absence *<br>Forday *<br>Last day*<br>Toom 0000<br>to 0000<br>to 000 | •<br>fri s<br>27<br>6                 | sat ::<br>28<br>7 | sun<br>1<br>8 |
| Absence request                                                                                                    | rri s<br>27<br>6                      | sat ::<br>28<br>7 | sun<br>1<br>8 |
| Cruse of absence*                                                                                                    | rn s<br>27<br>6                       | sat ::<br>28<br>7 | sun<br>1<br>8 |
| Image: Spectra day         Image: Spectra day         Image: Spectraday         Image: Spectra day         Image: S                                                                                                    | fri s<br>27<br>6                      | sat ::<br>28<br>7 | sun<br>1<br>8 |
| First day*         Last day*         Imm         Imm                                                                                                    | 27<br>6                               | 28 7              | 1             |
| from 0000 to 0000<br>Is this a full time absence? Yes No<br>Summary<br>Number of days 0<br>Number of hours 0.00<br>16 17 18 19                                                                                                    | 6                                     | 7                 | 8             |
| Is this full time absence?         VG         No         2         3         4         5           Summary         9         10         11         12         Abse           Number of days         0         16         17         18         19                                                                                                    | 6                                     | 7                 | 8             |
| Summary         9         10         11         12         Abset           Number of bours         0.00         16         17         18         19                                                                                                    |                                       |                   |               |
| Number of days         0         Abset           Number of hours         0.00         16         17         18         19                                                                                                    | 13                                    | 14                | 15            |
| 16 17 18 19                                                                                                    | nce: An                               |                   |               |
| Additional information                                                                                                    | 20                                    | 21                | 22            |
| 23 24 25 26                                                                                                    | 27                                    | 28                | 29            |
| <b>30 31</b> 1 2                                                                                                    |                                       |                   |               |

Now go to cause of absence and click in the dropdown box. Now choose the type of absence that you want to log – Annual Leave.

| Lause of absence "                        | Q |      |
|-------------------------------------------|---|------|
| Accrue Time Off In Lieu                   |   |      |
| Accrue Time off in lieu (time and a half) |   | 1000 |
| Acrue Time off in lieu (at double time)   |   |      |
| Action Short of Strike                    |   |      |
| Adverse Conditions                        | = |      |
| Annual Leave                              |   |      |
| Antenatal Leave                           |   |      |
| Compassionate Leave                       |   |      |
| Conference Leave                          |   |      |
| Emergency Call Out                        |   |      |
| Emergency Time Off For Dependants         |   |      |
| Field Work Leave                          |   |      |
| Not Working Normally Due to Strike        |   |      |
| On Strike                                 | * |      |

Under is this a full time absence, select No.

Is this a full time absence?

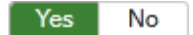

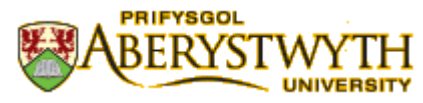

The following option box will appear, this will allow you to select hours or time. In this example we will use time.

| 3 |                                                         |                                   | × | 1       |
|---|---------------------------------------------------------|-----------------------------------|---|---------|
|   | Enter your part tim                                     | e absence                         |   |         |
|   | Use hours Use time                                      |                                   | _ |         |
|   | Hours absent<br>(first day)<br>7.5<br>Apply to all days | Hours absent<br>(last day)<br>7.5 |   | 1<br>Ar |
| ) |                                                         |                                   |   | 2       |
|   | OK Cancel                                               |                                   |   |         |

I this example we are taking the hours from 9am to 12noon off as annual leave, then select ok

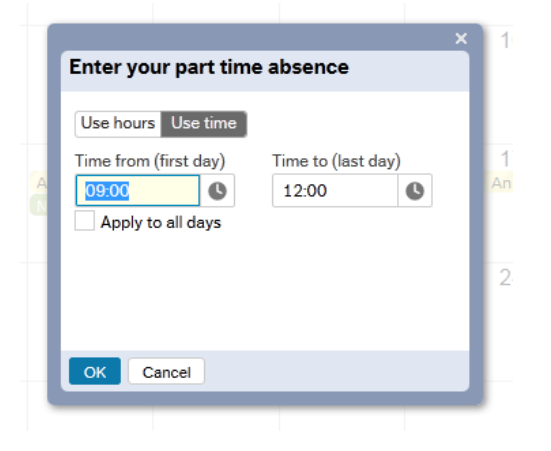

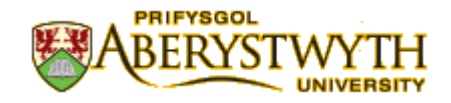

In the example you can see that the number of days still reflects 1 (as this is 1 absence period) but the hours are 3. Once you are happy with your request, send for approval

| Absences > Absence reques    | st            |            |   |
|------------------------------|---------------|------------|---|
| Absence request              |               |            |   |
| Cause of absence*            |               |            |   |
| Annual Leave                 |               | Q          |   |
| First day*                   |               | Last day*  |   |
| 14/04/2015                   | <b></b>       | 14/04/2015 | i |
| from 09:00                   |               | to 12:00   |   |
| Is this a full time absence? | Yes N         | lo Edit    |   |
|                              |               |            |   |
| Summary                      |               |            |   |
| Summary                      |               |            |   |
| Number of days 1             |               |            |   |
| Number of Hours 5.00         |               |            |   |
| Additional information       |               |            |   |
|                              |               |            |   |
|                              |               |            |   |
|                              |               |            |   |
|                              |               |            |   |
|                              |               |            |   |
|                              |               |            |   |
|                              |               |            |   |
|                              |               |            |   |
|                              |               |            |   |
| Send for approval            | Save as draft |            |   |

The other types of time off – remember some are requests which need approval from your Line Manager and some just Alert your Line Manager that you will be absent such as Antenatal Appointments

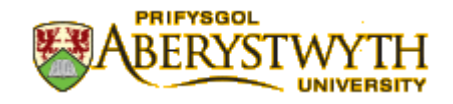

#### **Information Pages**

There are currently three Information pages that can be utilised, these are *Annual Leave Balances*, *My Line Manager Check* and *My Employee(s)* that can be quickly viewed using the Information Pages tool.

These pages can be accessed using the Global Information Pages

| UNIT4 Agresso        |                                |
|----------------------|--------------------------------|
| Your personnel infor | mation ×                       |
| Menu                 |                                |
| Your employment      | Global information pages       |
| Tour employment      | Annual Leave Balances          |
| Personnel            | My Employee(s)                 |
|                      | My Employees Annual Leave 2015 |
| Information pages    | My Line Manager Check          |
|                      | Q Probation SUmmary            |
| Reports              |                                |
|                      |                                |

#### **Annual Leave Balances**

This page displays staffs Annual Leave Overall Entitlement, Annual Leave Taken/Booked and Remaining Entitlement. Please note that the Overall Entitlement may not include any holidays brought forward. If you have any queries, please contact HR.

| Innual L                                   | Leave Bala                                                  | nces                              |                                                                                                    |       |              |                                               |                                                                                                    |                                                                  |
|--------------------------------------------|-------------------------------------------------------------|-----------------------------------|----------------------------------------------------------------------------------------------------|-------|--------------|-----------------------------------------------|----------------------------------------------------------------------------------------------------|------------------------------------------------------------------|
|                                            | ction crite                                                 | ria                               |                                                                                                    |       |              |                                               |                                                                                                    |                                                                  |
| ResID I                                    | like                                                        |                                   | 59075                                                                                                    |       |              |                                               |                                                                                                    |                                                                  |
| Value r                                    | ef. in list                                                 |                                   | 'H005','H006','H007'                                                                                                    |       |              |                                               |                                                                                                    |                                                                  |
| Compa                                      | any like                                                    |                                   | AB                                                                                                    |       |              |                                               |                                                                                                    |                                                                  |
| Search                                     | 1                                                           | Detail level                      | All levels                                                                                                    |       |              |                                               |                                                                                                    |                                                                  |
|                                            |                                                             |                                   |                                                                                                    |       |              |                                               |                                                                                                    |                                                                  |
| Copy to                                    | o clipboard                                                 | Rows per page                     | 50 💌                                                                                                    |       |              |                                               |                                                                                                    |                                                                  |
| Copy to                                    | o clipboard                                                 | Rows per<br>page<br>Leave<br>Year | 50  Date from                                                                                                    | ResID | ResID<br>(T) | Value<br>ref.                                 | Value<br>ref. (T)                                                                                                    | Balance                                                          |
| Copy to                                    | o clipboard                                                 | Rows per<br>page<br>Leave<br>Year | 50 The from the form                                                                                                    | ResID | ResID<br>(T) | Value<br>ref.                                 | Value<br>ref. (T)                                                                                                    | Balance                                                          |
| Copy to<br>#                               | o clipboard                                                 | Rows per<br>page<br>Leave<br>Year | 50 The from 100 Control Control Contro | ResID | ResID<br>(T) | Value<br>ref.                                 | Value<br>ref.(T)<br>Overall Entitlement                                                                                    | Balance                                                          |
| Copy tr<br>#<br>1<br>2                     | o clipboard<br>2014<br>2014                                 | Rows per<br>page<br>Leave<br>Year | 50  Date from 01/01/2014 01/01/2014                                                                                                    | ResID | ResID<br>(T) | Value<br>ref.<br>H006                         | Value<br>ref. (T)<br>Overall Entitlement<br>Taken/Booked                                                                   | Balance<br>197.10<br>196.50                                      |
| Copy tr<br>#<br>1<br>2<br>3                | o clipboard<br>2014<br>2014<br>2014                         | Rows per<br>page<br>Leave<br>Year | 50  Date from 01/01/2014 01/01/2014 01/01/2014                                                                                                    | ResID | ResID<br>(T) | Value<br>ref.<br>H006<br>H007                 | Value<br>ref. (T)<br>Overall Entitlement<br>Taken/Booked<br>Remaining Entitlement                                          | Balance<br>197.10<br>196.50<br>0.60                              |
| Copy tr<br>#<br>1<br>2<br>3<br>4           | o clipboard<br>2014<br>2014<br>2014<br>2014<br>2015         | Rows per<br>page<br>Leave<br>Year | 50 v<br>Trom 1<br>01/01/2014 0<br>01/01/2014 0<br>01/01/2014 0<br>01/01/2014 0<br>01/01/2015 0                                                                                                    | ResID | ResID<br>(T) | Value<br>ref.<br>H006<br>H007<br>H005         | Value<br>ref. (T)<br>Overall Entitlement<br>Taken/Booked<br>Remaining Entitlement<br>Overall Entitlement                   | Balance<br>197.10<br>196.50<br>0.60<br>197.10                    |
| Copy tr<br>#<br>1<br>2<br>3<br>4<br>5      | o clipboard<br>2014<br>2014<br>2014<br>2014<br>2015<br>2015 | Rows per<br>page<br>Leave<br>Year | 50 • • • • • • • • • • • • • • • • • • •                                                                                                    | ResiD | ResID<br>(T) | Value<br>ref.<br>H006<br>H007<br>H005<br>H006 | Value<br>ref. (T)<br>Overall Entitlement<br>Taken/Booked<br>Remaining Entitlement<br>Overall Entitlement<br>Taken/Booked   | Balance<br>197.10<br>196.50<br>0.60<br>197.10<br>50.50           |
| Copy to<br>#<br>1<br>2<br>3<br>4<br>5<br>6 | o clipboard<br>2014<br>2014<br>2014<br>2015<br>2015<br>2015 | Rows per<br>page<br>Leave<br>Year | 50  Date from 01/01/2014 01/01/2014 01/01/2015 01/01/2015 01/01/2015 01/01/2015                                                                                                    | ResiD | ResID<br>(T) | Value<br>ref.<br>H006<br>H007<br>H005<br>H007 | Value<br>ref. (T)<br>Overall Entitlement<br>Taken/Booked<br>Remaining Entitlement<br>Taken/Booked<br>Remaining Entitlement | Balance<br>197.10<br>196.50<br>0.60<br>197.10<br>50.50<br>146.60 |

#### My Employee(s)

This page displays any current staff for which you will have direct line management responsibility. You will receive their Annual Leave notifications. If there are any individuals who appear that you do not believe that you should be line managing, please contact HR.

|         |               |                 |                      |            |                            |       |              | ABI   | ERYSGOL               |                     |
|---------|---------------|-----------------|----------------------|------------|----------------------------|-------|--------------|-------|-----------------------|---------------------|
|         | gresso        |                 |                      |            |                            |       |              | •     | ・ ・ ・ Prifysgo        | Aberystwyth Univer  |
| Your    | personnel i   | nformation >    | < My Employe         | e(s) ×     |                            |       |              |       |                       |                     |
|         |               |                 |                      |            |                            |       |              |       |                       |                     |
| HR: My  | Employee(:    | 5)              |                      |            |                            |       |              |       |                       |                     |
| i Yo    | ur search p   | roduced no n    | esults.              |            |                            |       |              |       |                       |                     |
|         |               |                 |                      |            |                            |       |              |       |                       |                     |
| ☆ Sele  | ection crite  | ria             |                      |            |                            |       |              |       |                       |                     |
| Line M  | anager Nam    | e like          | 59075                |            |                            |       |              |       |                       |                     |
|         |               |                 | as of date           |            | -                          |       | Today's date | -     |                       |                     |
| S like  |               |                 | N                    |            |                            |       |              |       |                       |                     |
| Resour  | rce type like |                 | С                    |            |                            |       |              |       |                       |                     |
| Positio | n Date to gre | ater than or e  | qual to 16/03/201    | 5          |                            |       |              |       |                       |                     |
| Positio | n Date from   | less than or eq | ual to 16/03/201     | 5          |                            |       |              |       |                       |                     |
| Compa   | any like      |                 | AB                   |            |                            |       |              |       |                       |                     |
| Search  | 1             | Detail level    | All levels           |            |                            |       |              |       |                       |                     |
| Copy t  | o clipboard   | Rows per        | 50                   | •          |                            |       |              |       |                       |                     |
| #       | Emp<br>Na     | loyee<br>ime    | Employee<br>Name (T) | Job<br>(T) | Department<br>(Level5) (T) | Hours | FTE%         | Terms | Position<br>Date from | Position<br>Date to |
|         |               |                 |                      |            |                            |       |              |       | 2                     | 2.                  |

#### My Line Manager Check

Please use the *Line Manager check* to verify that the Line Manager on the system is your correct Line Manager. If you have any queries, please notify your correct Line Manager and Human Resources.

If you have multiple positions, the system may display a list of Managers against those roles.

|                      |                       |                      |            |                          | •••••                        | Prifysgol Aberystwyth Uni  |
|----------------------|-----------------------|----------------------|------------|--------------------------|------------------------------|----------------------------|
| Your personnel in    | formation × My        | Line Manager Check × |            |                          |                              |                            |
|                      |                       |                      |            |                          |                              |                            |
| HR: My Line Manag    | er                    |                      |            |                          |                              |                            |
| * Selection criter   | ia                    |                      |            |                          |                              |                            |
| Position Date to gre | ater than or equal to | 16/03/2015           |            |                          |                              |                            |
| Postition Date from  | less than or equal to | 16/03/2015           |            |                          |                              |                            |
| Employee Name like   |                       |                      |            |                          |                              |                            |
| Company like         |                       | AB                   |            |                          |                              |                            |
| Search               | Detail level All leve | els                  |            |                          |                              |                            |
| Copy to clipboard    | Rows per 50           | •                    |            |                          |                              |                            |
| #                    | Employee<br>Name      | Employee<br>Name (T) | Job<br>(T) | Line<br>Manager Name (T) | Line Manager<br>Position (T) | Department<br>(Level5) (T) |
| 1 10075              |                       |                      |            |                          |                              | Human Resources            |

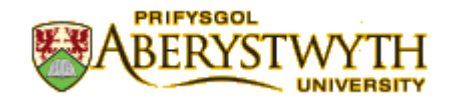

## How to View Your Pay Slip

To view your Payslip, first click in Your Employment, then Your Personnel Information.

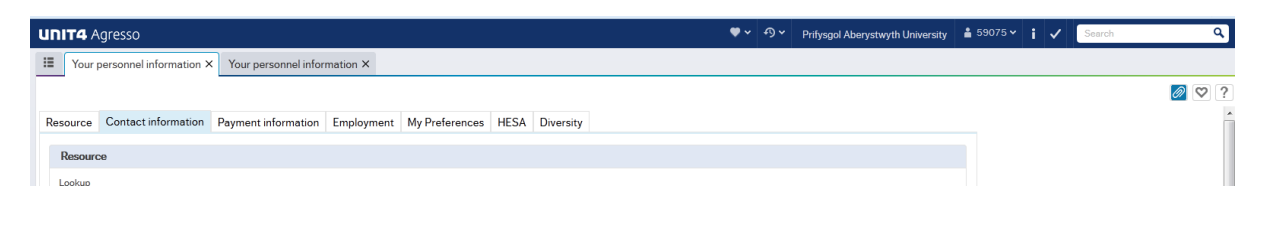

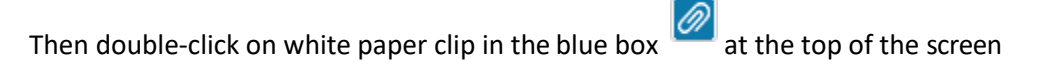

Your Payslip's will then be displayed.

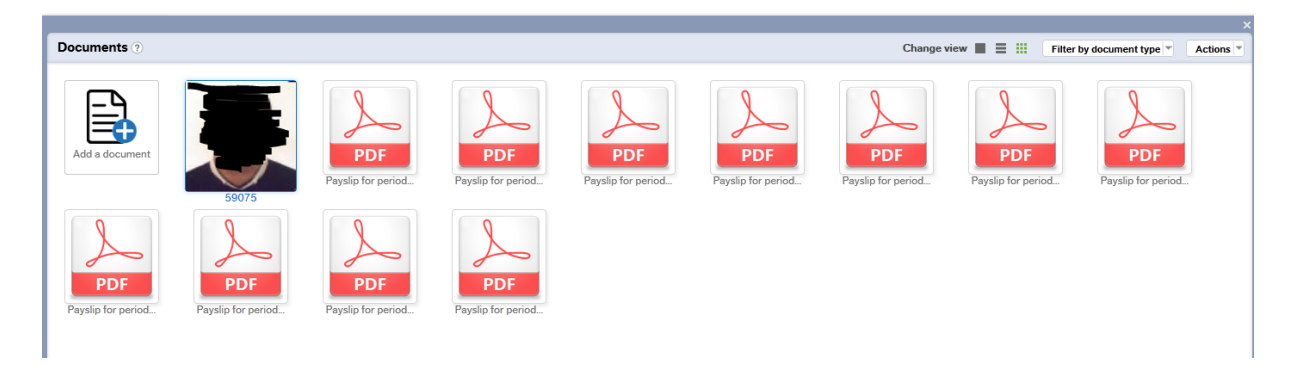

#### **Employee Image for ID Card**

All employees require ID cards for Security & Printing purposes. If you wish to update this image you can change it via Self-Service. To do this login to Self-Service, select **Your Employment** and **Your** 

Personnel Information then select the Documents Icon

Select the 'Employee Image for ID Card – Accessible' Folder

#### Select 'Add Existing Document'

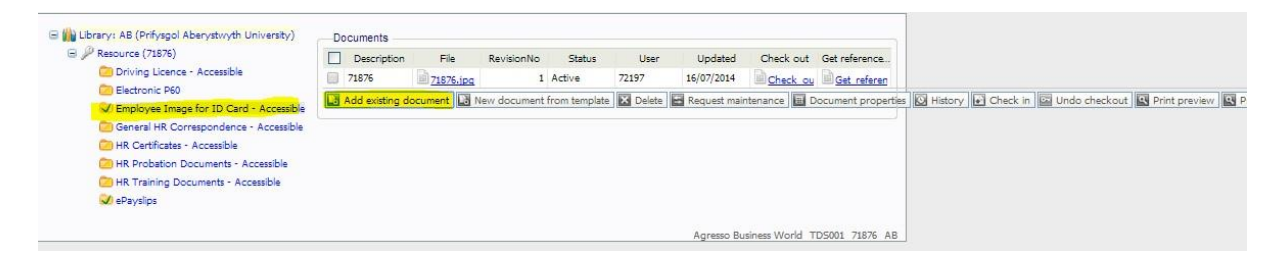

(All images are checked for suitability and please note there is a small administration fee to change your Staff Card)

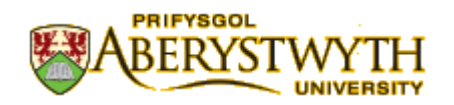

## FAQ'S AND OTHER KNOWN ISSUES

#### • I hear about data security, will my Payslip be safe?

AberPeople's platform 'Agresso Business World', is ISO/IEC 27001 (Data Security) Compliant. Our protocols also mean that your Payslip can ONLY be viewed by yourself due to data control mechanisms. Your Payslip is actually far safer on AberPeople compared to a paper version that could be left in unsupervised office. However, always keep you Username & Password secure!

• I cannot see my Payslip? Follow the steps "How to view your Payslip", however, make sure that you have enabled 'Pop-Ups' on your browser.

Firefox prevented this site from opening a pop-up window.

- Can I use Self-Service with any Internet Browser? AberPeople works with most browsers that Include Google Chrome, Safari, Firefox and Internet Explorer. However, there is a known bug with Internet Explorer 11 which will not allow the menu to refresh.
- Do I have to make changes to my Browsers Settings? Make sure that the Browsers Language is set to "English – United Kingdom". We have noticed an issue that the date format will appear incorrect if "English – United States" is used

#### • I'd like to use Self-Service in Welsh

Staff can change their Self-Service language by updating the Preferred Language field on the Resource Tab. Any changes to this field are refreshed every few hours. \* Please note that some users will not be able to change this setting due to back-office permissions.

Options ×